# Kenik

Kenik Mobile

Podręcznik użytkownika

# Informacje prawne

©2023 eltrox sp. z .o.o, Ltd. Wszelkie prawa zastrzeżone.

#### Informacje o niniejszej instrukcji

Podręcznik zawiera instrukcje dotyczące korzystania z Produktu i zarządzania nim. Zdjęcia, wykresy, ilustracje i wszelkie inne informacje zamieszczone poniżej służą wyłącznie do celów opisowych i wyjaśniających. Informacje zawarte w instrukcji mogą ulec zmianie bez powiadomienia z powodu aktualizacji oprogramowania sprzętowego lub z innych przyczyn. Najnowszą wersję niniejszej instrukcji można znaleźć na stronie internetowej Kenik (https://kenik.pl).

Z niniejszej instrukcji należy korzystać z pomocą i wskazówkami profesjonalistów przeszkolonych w zakresie obsługi produktu.

#### Znaki towarowe

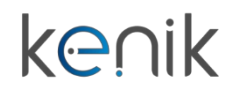

oraz inne znaki towarowe i logo Eltrox są własnością Kenik w różnych jurysdykcjach. Inne wymienione znaki towarowe i logo są własnością ich odpowiednich właścicieli.

#### Zastrzeżenie

W maksymalnym zakresie dozwolonym przez obowiązujące prawo, niniejsza instrukcja i opisany produkt, wraz ze sprzętem, oprogramowaniem i oprogramowaniem układowym, są dostarczane "w stanie, w jakim się znajdują" oraz "ze wszystkimi usterkami i błędami". Eltrox nie udziela żadnych gwarancji, wyraźnych ani dorozumianych, w tym bez ograniczeń, przydatności handlowej, zadowalającej jakości lub przydatności do określonego celu. Użytkownik korzysta z Produktu na własne ryzyko. W żadnym wypadku Eltrox nie będzie ponosić odpowiedzialności wobec Użytkownika za jakiekolwiek szkody szczególne, następcze, przypadkowe lub pośrednie, w tym między innymi szkody z tytułu utraty zysków biznesowych, przerw w działalności lub utraty danych, uszkodzenia systemów lub utraty dokumentacji, niezależnie od tego, czy wynikają one z naruszenia umowy, czynu niedozwolonego (w tym zaniedbania), odpowiedzialności za produkt lub w inny sposób, w związku z korzystaniem z Produktu, nawet jeśli Eltrox został poinformowany o możliwości wystąpienia takich szkód lub strat.

Użytkownik przyjmuje do wiadomości, że natura Internetu wiąże się z nieodłącznymi zagrożeniami bezpieczeństwa, a Kenik nie ponosi żadnej odpowiedzialności za nieprawidłowe działanie, wyciek prywatności lub inne szkody wynikające z cyberataku, ataku hakerów, infekcji wirusowej lub innych zagrożeń bezpieczeństwa w Internecie; jednak Kenik zapewni terminowe wsparcie techniczne, jeśli będzie to wymagane.

Użytkownik wyraża zgodę na korzystanie z Produktu zgodnie z obowiązującymi przepisami prawa i ponosi wyłączną odpowiedzialność za zapewnienie zgodności korzystania z Produktu z obowiązującymi przepisami prawa. W szczególności użytkownik jest odpowiedzialny za korzystanie z Produktu w sposób nienaruszający praw osób trzecich, w tym m.in. praw do wizerunku, praw własności intelektualnej, ochrony danych i innych praw do prywatności. Użytkownik nie może wykorzystywać Produktu do żadnych zabronionych celów, w tym do opracowywania lub produkcji broni masowego rażenia, opracowywania

lub produkcji broni chemicznej lub biologicznej, żadnych działań w kontekście związanym z jakimikolwiek materiałami wybuchowymi lub niebezpiecznym cyklem paliwa jądrowego lub w celu wspierania łamania praw człowieka.

W przypadku jakichkolwiek sprzeczności między niniejszą Instrukcją a obowiązującym prawem, pierwszeństwo ma prawo późniejsze.

# Konwencje symboli

Symbole, które można znaleźć w tym dokumencie, są zdefiniowane w następujący sposób.

| Symbol            | Opis                                                                                                    |  |
|-------------------|----------------------------------------------------------------------------------------------------|--|
| Niebezpieczeństwo | Wskazuje niebezpieczną sytuację, która, jeśli się jej nie uniknie,<br>spowoduje lub może spowodować śmierć lub poważne obrażenia.                                                        |  |
| <u>∕</u> , Uwaga  | Wskazuje na potencjalnie niebezpieczną sytuację, która, jeśli się jej<br>nie uniknie, może spowodować uszkodzenie sprzętu, utratę danych,<br>spadek wydajności lub nieoczekiwane wyniki. |  |
| Ostrzeżenie       | Należy przypomnieć o kwestiach, na które należy zwrócić uwagę podczas obsługi, ponieważ niewłaściwa obsługa może doprowadzić do utraty danych lub uszkodzenia sprzętu.                   |  |
| Uwaga             | Dostarcza dodatkowych informacji w celu podkreślenia lub<br>uzupełnienia ważnych punktów głównego tekstu.                                                                                |  |

# Zawartość

| 1. Przegląd                                      | 1 |
|--------------------------------------------------|---|
| 1.1. Główne cechy                                | 1 |
| 1.2. Działające środowisko                       | 1 |
| 1.3. Instalacja aplikacji                        | 1 |
| 1.4. Rejestracja konta i logowanie/wylogowanie   | 2 |
| 1.4.1. Rejestracja konta i logowanie             | 2 |
| 1.4.2. Tryb gościa                               | 2 |
| 1.4.3. Wylogowanie z konta                       | 3 |
| 2. Dodawanie urządzenia                          | 4 |
| 2.1. Zeskanuj kod QR, aby dodać                  | 4 |
| 2.2. Wyszukiwanie w sieci LAN                    | 5 |
| 2.3. Ręczne dodawanie                            | 6 |
| 3. Podgląd na żywo                               | 8 |
| 3.1. Uruchamianie/zatrzymywanie podglądu na żywo | 8 |
| 3.2. Dodaj do ulubionych                         | 9 |
| 3.3. Sterowanie PTZ                              |   |
| 4. Zdalne odtwarzanie                            |   |
| 4.1. Rozpoczęcie/zatrzymanie odtwarzania         |   |
| 4.2. Pobieranie pliku nagrania                   |   |
| 4.3. Wyszukiwanie obrazów                        |   |
| 5. Zarządzanie urządzeniami                      |   |
| 5.1. Ustawienia urządzenia                       |   |
| 5.2. Informacje o urządzeniu                     |   |
| 5.3. Zdalna konfiguracja                         |   |
| 6. Zarządzanie udostępnianiem urządzeń           |   |
| 6.1. Udział urządzenia                           |   |
| 6.2. Zarządzanie urządzeniami współdzielonymi    |   |
| 6.3. Zarządzanie "Udostępnij"                    |   |
| 6.4. Zarządzanie "udziałami od"                  |   |
| 7. Zarządzanie komunikatami alarmowymi           |   |

| 7.1. Strona komunikatów alarmowych Wprowadzenie | 25 |
|-------------------------------------------------|----|
| 7.2. Ustawienia alarmów                         | 25 |
| 7.3. Wyszukiwanie alarmów                       |    |
| 7.4. Przycisk alarmu                            |    |
| 8. Ogólne (Ja) Zarządzanie                      |    |
| 8.1. Bezpieczeństwo konta                       |    |
| 8.2. Zdjęcia i filmy                            |    |
| 8.3. Resetowanie hasła urządzenia               |    |
| 8.4. Powiadomienia alarmowe                     |    |
| 8.5. Ustawienia                                 |    |
| 8.6. Opinie użytkowników                        |    |
| 8.7. Pomoc                                      |    |
| 8.8. Około                                      |    |

# 1. Przegląd

Kenik Mobile APP to mobilne oprogramowanie klienckie przeznaczone do profesjonalnych usług monitorowania bezpieczeństwa. Można dodawać wiele urządzeń i korzystać z nich za pomocą danych komórkowych lub Wi-Fi, w tym kamer sieciowych, UVR i NVR. Można wykonywać operacje, takie jak podgląd w czasie rzeczywistym, odtwarzanie wideo i zdalna konfiguracja. Za pośrednictwem połączenia internetowego można również otrzymywać powiadomienia alarmowe w dowolnym miejscu i czasie.

## 1.1.Główne cechy

- Usługa Kenik Mobile Cloud umożliwia zdalny dostęp za pomocą protokołu Peer-to-Peer (P2P), dzięki czemu połączenie jest szybsze i bardziej stabilne.
- Obsługa ustawień alarmów push i powiadomień.
- Obsługa dekodowania H264/H265.
- Obsługuje wiele godnych uwagi funkcji, np. podgląd na żywo urządzenia, odtwarzanie wielokanałowe i wiele wygodnych operacji gestów.
- Obsługa dostępu do wielu urządzeń, w tym IPC/NVR/UVR itp.
- Obsługa udostępniania i zarządzania urządzeniami.
- Wsparcie zarządzania kontem.

## 1.2. Działające środowisko

- Android 7.0 lub nowszy.
- IOS 11.0 lub nowszy.

## 1.3. Instalacja aplikacji

Ta aplikacja do monitoringu może być wyszukiwana i instalowana za pośrednictwem iPhone'a/iPada i smartfonów z systemem Android. Istnieją dwie metody pobierania i instalowania aplikacji. Kroki instalacji są następujące.

#### Metoda1

- 1. Uruchom aplikację "App Store" (lub "Google Play") i wyszukaj "Kenik Mobile".
- 2. Stuknij "Kenik Mobile", aby pobrać aplikację.
- 3. Postępuj zgodnie z instrukcjami, aby zainstalować aplikację.

#### Metoda2

- 1. Zeskanuj kod QR na stronie Cloud urządzenia, aby przejść do strony pobierania aplikacji.
- 2. Postępuj zgodnie z instrukcjami, aby zainstalować aplikację.

🕑 Uwaga

Wymagany system operacyjny dla Androida to 7.0 i wyższa wersja dla iOS to 10.0 i wyższa wersja.

## 1.4. Rejestracja konta i logowanie/wylogowanie

#### 1.4.1. Rejestracja konta i logowanie

Możesz wykonać poniższe kroki, aby dokończyć rejestrację konta i zalogować się.

1. Uruchom aplikację po jej zainstalowaniu, a następnie naciśnij przycisk "Zaloguj/Zarejestruj się", aby przejść do strony logowania/zarejestrowania.

2. Przejdź przez kroki logowania lub rejestracji, aby zakończyć rejestrację konta lub logowanie.

| _                                                        | <         | Rejestruj | <               | Rejestruj                   | 88   | Podgl | ąd na ży   | /wo    | 00     |
|----------------------------------------------------------|-----------|-----------|-----------------|-----------------------------|------|-------|------------|--------|--------|
| Kenik Mobile                                             | Email     |           | Kod weryfikacyj | jny został wysłany na email |      |       |            |        |        |
| R≑ Login ★<br>All Haslo Ø<br>Relestrul Zapomnialem hasla | Potwierdź | Rejestruj | Tod w           | Rejestruj                   | (    |       |            |        |        |
| Login<br>Gość                                            |           |           |                 |                             | تا ح |       | * Ø Ø<br>* | E<br>Č | J<br>T |
|                                                          |           |           |                 |                             |      |       |            |        |        |
|                                                          |           |           |                 |                             |      |       |            |        |        |

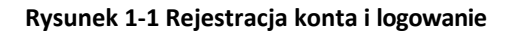

#### 🕑 Uwaga

Możesz również zarejestrować swoje konto za pośrednictwem portalu internetowego IE: <u>https://www.kenikp2p.com, a następnie zalogować się do aplikacji przy użyciu utworzonego konta.</u>

## 1.4.2. Tryb gościa

Możesz nacisnąć przycisk "Gość" na stronie logowania do konta, aby przejść do trybu gościa lub nacisnąć "Wyloguj" w dolnej części strony konfiguracji, aby wylogować się z trybu gościa.

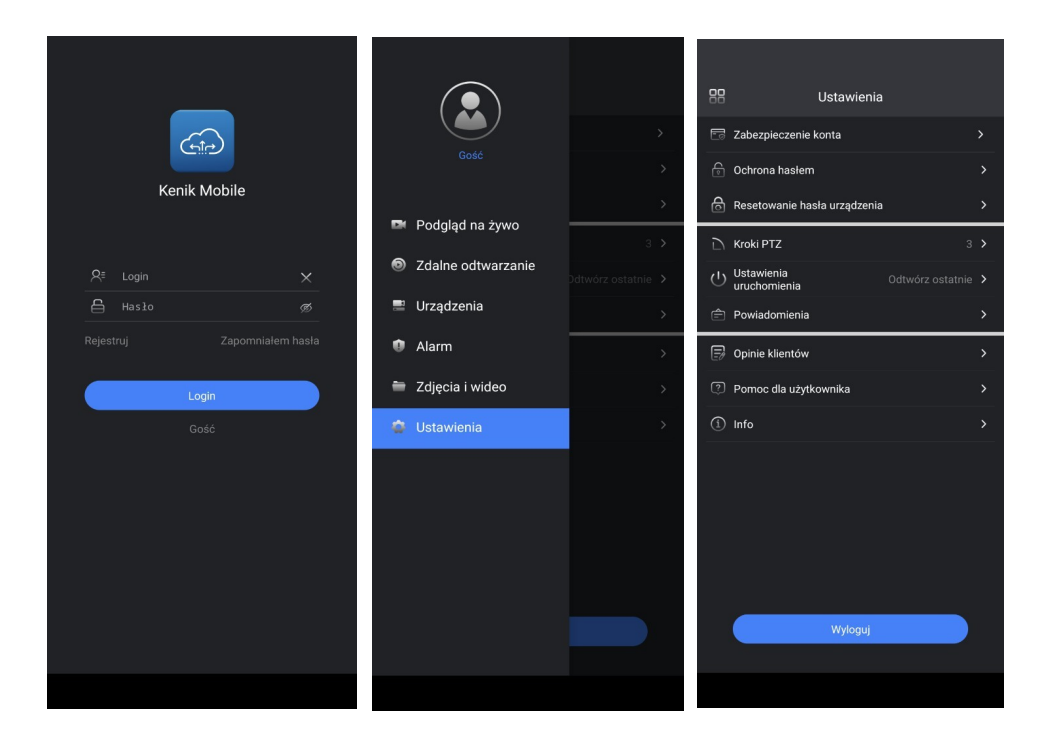

Rysunek 1-2 Tryb gościa

## 1.4.3. Wylogowanie z konta

Możesz wylogować się z konta, dotykając przycisku "Wyloguj" w dolnej części strony konfiguracji.

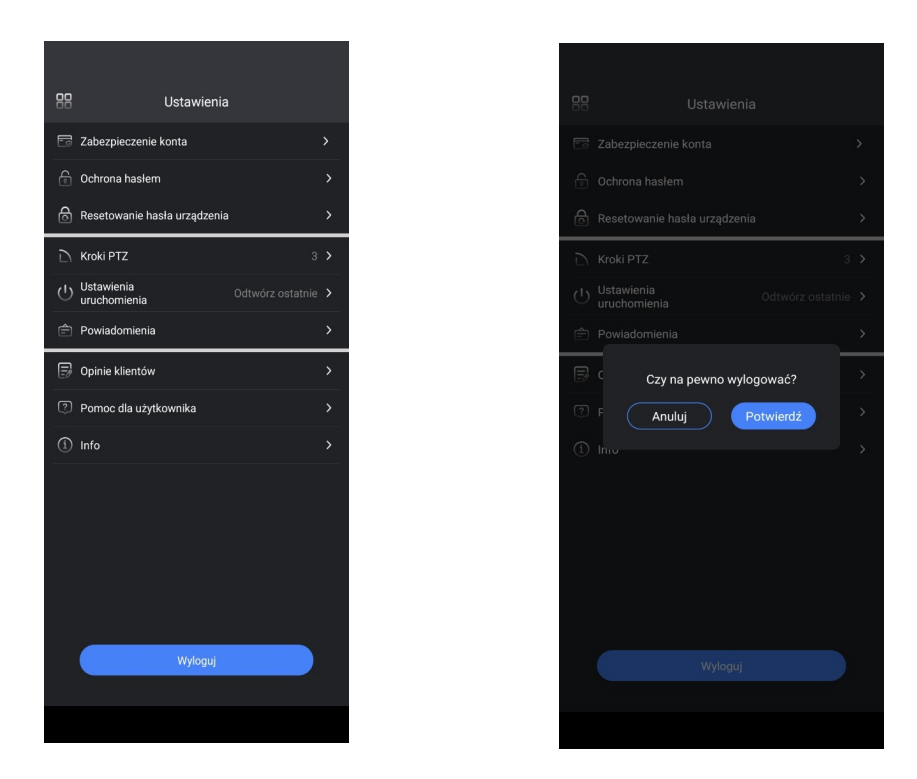

Rysunek 1-3 Wylogowanie z konta

# 2. Dodawanie urządzenia

🕑 Stuknij ikonę w prawym górnym rogu strony podglądu na żywo, aby dodać urządzenia.

na różne sposoby, w tym "Skanowanie kodu QR", "Ręczne dodawanie" lub "Urządzenie online". Opisy poszczególnych metod dodawania urządzeń przedstawiono poniżej.

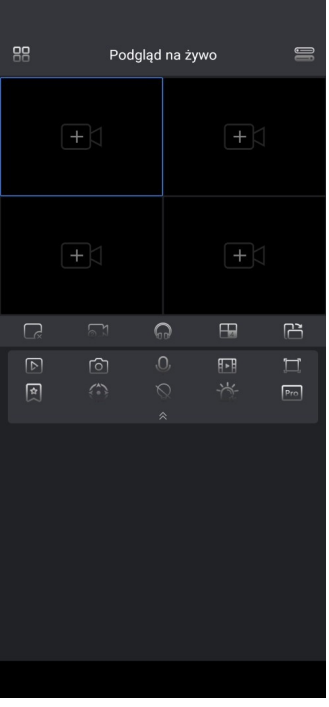

Rysunek 2-4 Strona główna

| Metoda<br>dodawania                       | Opis                                                                                                    |
|-------------------------------------------|----------------------------------------------------------------------------------------------------|
| Skanowanie kodu<br>QR                     | Najwygodniejszy sposób dodania urządzenia.                                                                                                    |
| Ręczne dodawanie<br>danych<br>wejściowych | Dodaj urządzenie poprzez ręczne wprowadzenie<br>identyfikatora chmury i weryfikację<br>kod urządzenia.                                                           |
| Wyszukiwanie w<br>sieci LAN               | Wyszukaj i dodaj urządzenia, które znajdują się w tej samej<br>sieci LAN z<br>telefonu komórkowego. W ten sposób można zmniejszyć<br>opóźnienie podglądu na żywo |

Tabela 2-1 Metoda dodawania

## 2.1. Zeskanuj kod QR, aby dodać

#### Kroki:

- 1. Przejdź do strony podglądu na żywo, stuknij w prawym górnym rogu.
- 2. Zeskanuj kod QR urządzenia na stronie Cloud urządzenia, które chcesz dodać.

- 3. Domyślna nazwa urządzenia i identyfikator chmury zostaną wyświetlone automatycznie.
- 4. Maciśnij przycisk, aby zakończyć dodawanie urządzenia. Zobacz poniższy rysunek w celach informacyjnych.

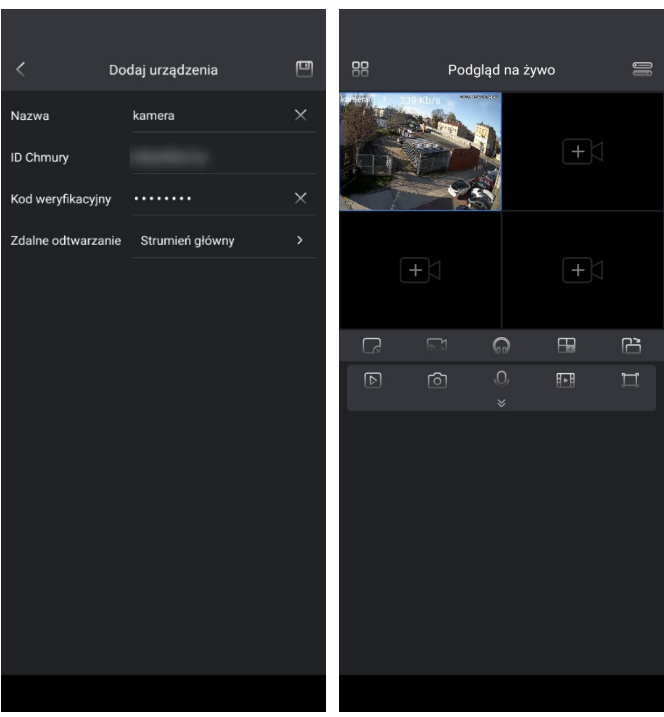

Rysunek 2-5 Skanowanie kodu QR w celu dodania

#### 🕑 Uwaga

- 1. Przed dodaniem upewnij się, że urządzenie, które chcesz dodać, jest online.
- 2. Nazwę urządzenia można dowolnie modyfikować.
- 3. Urządzenie musi zostać odblokowane, jeśli zostało powiązane przez innych użytkowników.

## 2.2. Wyszukiwanie w sieci LAN

Możesz wykonać poniższe kroki, aby dodać urządzenia w tej samej sieci LAN co telefon komórkowy, patrz poniższy rysunek w celach informacyjnych. Kroki:

1. Przejdź do strony podglądu na żywo, stuknij w prawym górnym rogu, stuknij "Wyszukiwanie LAN", aby przejść do strony "Wyszukiwanie LAN".

2. Urządzenia w tej samej sieci lokalnej zostaną wyświetlone na liście. Wybierz urządzenie, które chcesz dodać i dotknij przycisku "Dodaj".

3. Wejdź na stronę "Szczegóły urządzenia", a następnie naciśnij przycisk "Dodaj".

4. Wejdź na stronę "Dodaj urządzenia" i wprowadź **kod** weryfikacyjny urządzenia, a następnie dotknij przycisku "Zapisz", aby zakończyć dodawanie urządzenia.

|             | Stotopáku                       | / Dodai urządzonia 🕅                 |
|-------------|---------------------------------|--------------------------------------|
|             | Urządzenie:                     | Nazwa kamera X                       |
|             | ID Chmury                       | ID Chmury                            |
| Dodaj       | Model KG-4230TAS-IL<br>Wersja   | Kod weryfikacyjny ······ ×           |
| Dodaj Dodaj | Sieć:                           | Zdalne odtwarzanie Strumień główny > |
| B           | Adres IP<br>Maska               |                                      |
|             | Brama                           |                                      |
|             |                                 |                                      |
|             |                                 |                                      |
|             |                                 |                                      |
|             |                                 |                                      |
|             | Dodaj urządzenie przez adres IP |                                      |
|             |                                 |                                      |

Ilustracja 2-6 Dodawanie urządzenia online

| B | Uwaga |  |
|---|-------|--|
| B | Uwaga |  |

1. Upewnij się, że urządzenia znajdują się w tej samej sieci LAN co telefon komórkowy.

2. Urządzenia dodane według adresu IP nie obsługują funkcji udostępniania.

### 2.3. Dodawanie ręczne

Kroki:

1. Przejdź do strony podglądu na żywo, stuknij w prawym górnym rogu, stuknij Dodaj ręczne

wprowadzanie, aby przejść do strony Wybierz typ urządzenia.

2. Wybierz "Kamera IP" lub "Rejestrator wideo" w zależności od posiadanego urządzenia, a następnie przejdź do "Dodaj urządzenia".

strona.

3. Wprowadź **Cloud ID** i **kod weryfikacyjny**, aby zakończyć dodawanie urządzeń. Zobacz poniższy rysunek w celach informacyjnych.

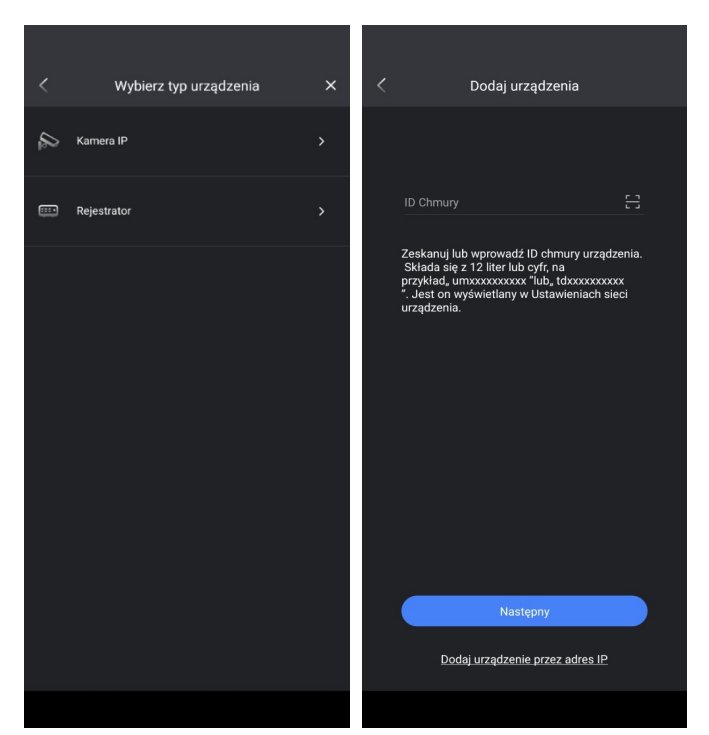

Rysunek 2-7 Ręczne dodawanie

4. Można również dodać urządzenie za pomocą adresu IP urządzenia. Kliknij **Dodaj urządzenie według** adresu IP, a następnie wprowadź adres IP, nazwę użytkownika i hasło odpowiedniego urządzenia, aby zakończyć dodawanie.

| <               | Dodaj urządzenia    | e |
|-----------------|---------------------|---|
| Nazwa           | kamera              |   |
| Adres IP        | 192.168.1.20        |   |
| HTTP port       | 80                  |   |
| HTTPS port      | 443                 |   |
| Media port      | 34567               |   |
| Login           | admin               |   |
| Hasło           |                     |   |
| Zdalne odtwarza | nie Strumień główny |   |
|                 |                     |   |
|                 |                     |   |
|                 |                     |   |
|                 |                     |   |
|                 |                     |   |
|                 |                     |   |
|                 |                     |   |

Rysunek 2-8 Ręczne dodawanie poprzez adres IP

# 3. Podgląd na żywo

## 3.1. Uruchamianie/zatrzymywanie podglądu na żywo

#### Kroki:

1. Przejdź do strony podglądu na zywo, stuknij w środek obrazu, aby rozpocząć wybieranie urządzenia do podglądu.

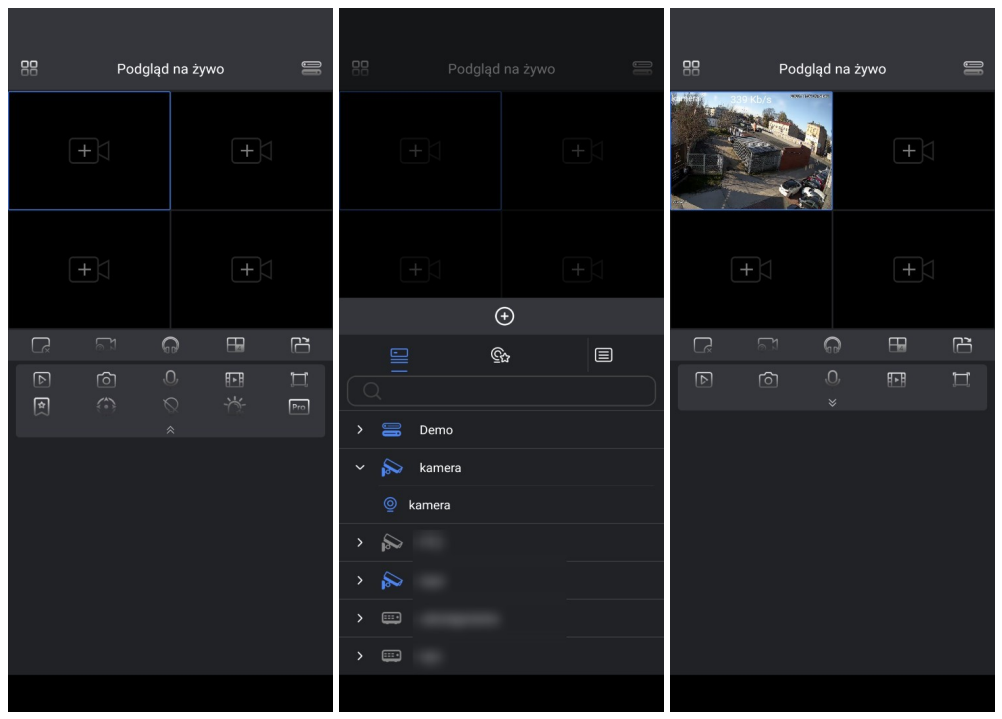

Rysunek 3-9 Podgląd na żywo

#### Ikony na stronie "Podgląd na żywo"

| Ikony      | Opis                                                              |
|------------|-------------------------------------------------------------------|
| 1/4/9/16   | Stuknij, aby ustawić podziały okien                               |
| •          | Stuknij, aby uruchomić podgląd na żywo bieżącego kanału           |
| 8          | Stuknij, aby przejść do strony zdalnego odtwarzania               |
| Ĵ()        | Stuknij, aby wybrać urządzenie do wyświetlenia.                   |
| <u>(</u> 0 | Stuknij, aby wyświetlić migawkę bieżącego kanału podglądu na żywo |

|             | Stuknij, aby rozpocząć/zatrzymać zapis lokalny<br>Jeśli nagrywanie zostało rozpoczęte, w lewym górnym rogu ekranu<br>podglądu na żywo pojawi się czerwona kropka.                                                                                                    |
|-------------|----------------------------------------------------------------------------------------------------|
|             | Stuknij, aby zmienić tryb wyświetlania na pionowy lub poziomy                                                                                                    |
| $\bigcirc$  | Stuknij, aby otworzyć interfejs sterowania PTZ                                                                                                    |
| ×           | Stuknij, aby włączyć/wyłączyć światło ostrzegawcze i syrenę                                                                                                    |
| <b>0-</b> ° | Stuknij, aby przełączyć typ strumienia podglądu.                                                                                                    |
| പ           | Stuknij, aby włączyć/wyłączyć dźwięk                                                                                                    |
| Q           | Stuknij, aby włączyć/wyłączyć dwukierunkowe audio                                                                                                    |
| \$          | Stuknij, aby dodać do ulubionych                                                                                                    |
| ×           | Stuknij, aby uruchomić/zatrzymać podgląd na żywo wszystkich kanałów                                                                                                    |
|             | Stuknij, aby zamknąć funkcję inteligentnego oświetlenia                                                                                                    |
|             | <ul> <li>Stuknij, aby wybrać typ wyłączenia alarmu spośród "Harmonogram",<br/>"Ręczny" i "Zatrzymaj".</li> <li>Harmonogram oznacza, że urządzenie wyjściowe alarmu<br/>zostanie aktywowane, gdy NVR wykryje alarm.</li> <li>Manual (Ręcznie) oznacza, że urządzenie wyjściowe alarmu<br/>zostanie aktywowane po wybraniu opcji Manual (Ręcznie) i<br/>naciśnięciu przycisku Apply (Zastosuj).</li> </ul> |
|             | <ul> <li>Stop oznacza, że urządzenie wyjściowe alarmu nie jest włączone.</li> <li>Stuknij, aby przełączyć między trybem czasu rzeczywistego a trybem</li> </ul>                                                                                                    |
| Pro Flu     | <ul> <li>płynnym.</li> <li>Tryb czasu rzeczywistego: Wideo przesyłane przez urządzenie do aplikacji będzie wyświetlane jako zatrzymane lub będzie odtwarzane w przyspieszonym tempie.</li> <li>Tryb płynny: Wideo będzie opóźnione o kilka klatek. transmisja między aplikacją a urzadzeniem.</li> </ul>                                                                                                 |
| 1:1         | Stuknij, aby przełączać między "oryginalnym współczynnikiem<br>proporcji" a "rozciąganiem w celu dopasowania do ekranu".<br>".                                                                                                    |

Tabela 3-2 Opis ikon na stronie podglądu na żywo

- 2. Możesz przełączyć się na wyświetlanie pojedynczego kanału, stukając dwukrotnie odpowiedni kanał podglądu na żywo
- 3. Jednokanałowy obraz podglądu na żywo można powiększyć lub pomniejszyć, rozsuwając lub ściskając go dwoma palcami, aby uzyskać więcej szczegółów.

4. Możesz długo nacisnąć i przytrzymać okno podglądu na żywo, a następnie przeciągnąć je do wybranej lokalizacji lub do "obszaru usuwania", aby zatrzymać bieżący kanał podglądu na żywo.

```
🕑 Uwaga
```

Komunikaty o zdarzeniach w czasie rzeczywistym kanału podglądu na żywo zostaną wyświetlone na stronie podglądu na żywo. Możesz dotknąć określonego komunikatu o zdarzeniu, aby przejść do strony odtwarzania odpowiedniego kanału.

## 3.2. Dodaj do ulubionych

Aby dodać wybrany kanał do ulubionych, wykonaj poniższe czynności. **Kroki:** 

.....

1. Stuknij, aby wyświetlić menu sterowania ulubionymi, jak pokazano na rysunku poniżej.

|   |         | (      | Ð        |      |
|---|---------|--------|----------|------|
|   |         |        |          |      |
|   | 🔂 ulu   |        |          |      |
|   | €r kame | ra     |          |      |
|   |         |        |          |      |
| D | باممن   | 2 10 0 | : مرارية | <br> |

Rysunek 3-10 Stuknij Ulubione

2. Dotknij dolnej części menu podręcznego, aby utworzyć nowe "ulubione".

3. Dotknij prawej strony właśnie utworzonego "ulubionego", aby dodać wybrany kanał do ulubionych (można go dodać tylko wtedy, gdy uruchomiony jest podgląd kanału na żywo).

|                    | Podglą | d na żyw | 0 | 10          |  |
|--------------------|--------|----------|---|-------------|--|
|                    |        |          |   |             |  |
|                    |        |          |   |             |  |
|                    |        |          |   | Ê           |  |
|                    |        |          |   | ليل<br>مراط |  |
| Wybierz ulubione + |        |          |   |             |  |
| 🛱 ulubione         |        |          |   |             |  |
| Anuluj             |        |          |   |             |  |
|                    |        |          |   |             |  |

Rysunek 3-11 Dodawanie do ulubionych

4. Naciśnij i przytrzymaj nazwę ulubionych lub nazwę kanału, aby edytować/usunąć ulubione lub usunąć kanał z ulubionych.

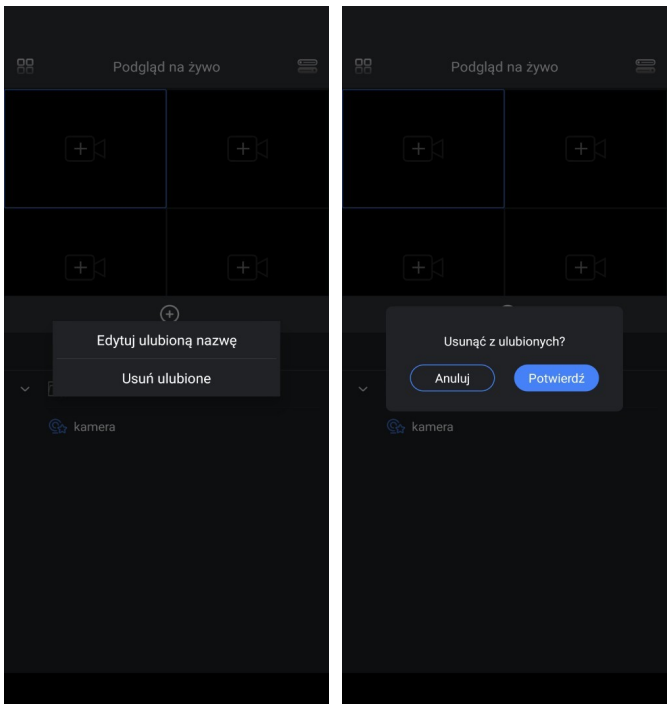

Rysunek 3-12 Edycja/usuwanie ulubionych

#### 3.3. Sterowanie PTZ

Kroki:

5.

Dotknij , aby wyświetlić menu sterowania PTZ, jak pokazano na poniższym rysunku.

6. Możesz sprawdzić opis funkcji w celach informacyjnych.

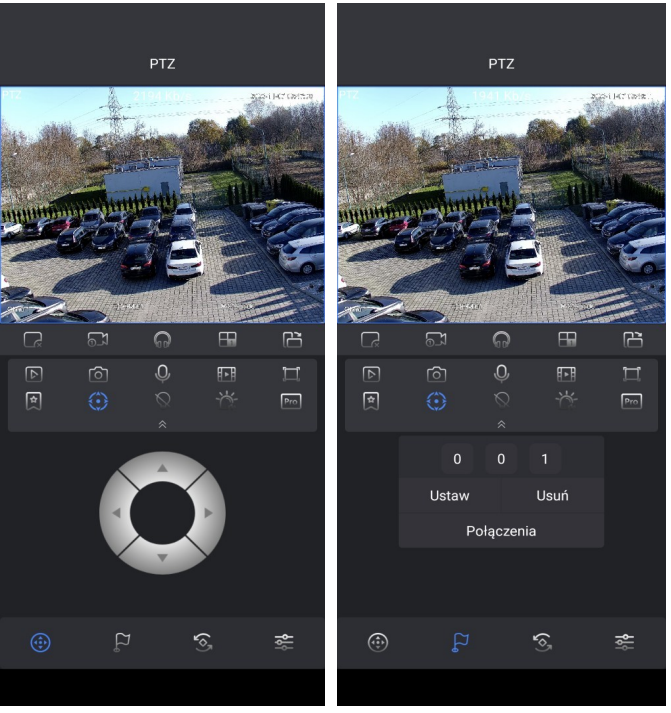

Ilustracja 3-13 Sterowanie PTZ

| P     | Uwaga                                               |    |
|-------|-----------------------------------------------------|----|
| Tylko | kamera PTZ może obsługiwać i korzystać z tej sekcji | i. |

Szybkość obrotu lub pochylenia kamery można skonfigurować, ustawiając kroki PTZ w zakresie od 1 do 8, przy czym im większa liczba kroków, tym szybszy obrót lub pochylenie kamery. **Kroki:** 

- 1. Przejdź do Konfiguracja → Kroki PTZ.
- 2. Wybierz kroki PTZ od 1 do 8, jak pokazano na poniższym rysunku.

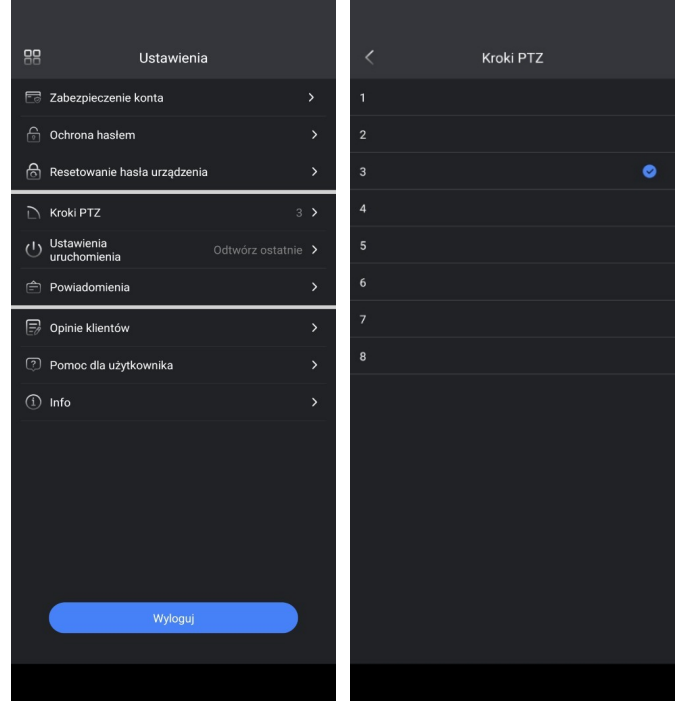

Rysunek 3-14 Kroki Ptz

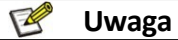

Tylko kamera z funkcją PTZ obsługuje ustawienie kroków PTZ.

## 4. Zdalne odtwarzanie

## 4.1. Rozpoczęcie/zatrzymanie odtwarzania

#### Metoda1

Kroki:

1. Stuknij w lewym górnym rogu aplikacji, kliknij **Zdalne odtwarzanie**, aby przejść do strony odtwarzania, jak pokazano na poniższym rysunku.

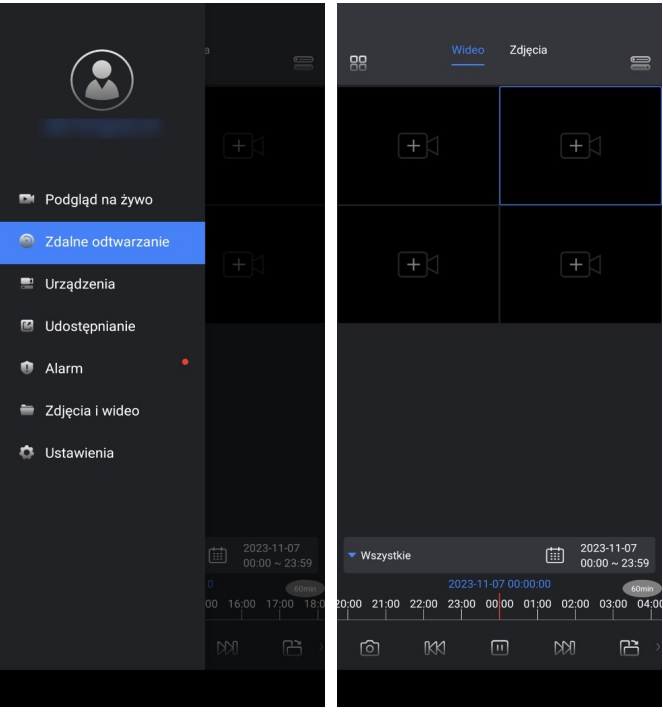

Rysunek 4-15 Strona odtwarzania

2. Estuknij na środku okna kanału lub na dole strony odtwarzania, aby wybrać kanał zdalnego odtwarzania.

|                    | Zdjęcia                    |
|--------------------|----------------------------|
|                    | +                          |
|                    | +                          |
|                    |                            |
| Wybierz urządzenie | >                          |
| Data i czas        | 2023-11-07 00:00 ~ 23:59 > |
| Wybierz rodzaj     | Wszystkie >                |
| Wybierz strumień   | ,<br>nierdź                |

Rysunek 4-16 Wybór elementów

3. Odtwarzanie wideo zostanie uruchomione automatycznie, jeśli w danym dniu istnieje odtwarzanie wideo (domyślną datą odtwarzania jest bieżąca data).

| 88                |                       | Zdjęcia                    |                   | 00                |
|-------------------|-----------------------|----------------------------|-------------------|-------------------|
| Roman Odiwarzanie |                       |                            |                   |                   |
| +                 |                       |                            | +                 |                   |
|                   |                       |                            |                   |                   |
|                   |                       |                            |                   |                   |
| ▼ Wszystkie       |                       | Ē                          | 2023-1<br>00:00 ~ | 1-07<br>• 23:59   |
| 06:00 07:00 08:00 | 2023-11-0<br>09:00 10 | 7 09:51:35<br>):00   11:00 | 12:00 13          | 60min<br>:00 14:0 |
| © KX              | [                     | ı t                        |                   | ۔<br>د            |
|                   |                       |                            |                   |                   |

Ilustracja 4-17 Odtwarzanie wideo

4. Możesz przesunąć "oś czasu" do czasu, który chcesz odtworzyć lub dotknąć daty odtwarzania na stronie odtwarzania, aby wybrać datę, którą chcesz odtworzyć (pod dokładną datą pojawi się niebieska kropka, jeśli w tym dniu istnieje wideo).

• Odpowiednie nagranie zostanie oznaczone kolorem zielonym (oznacza normalne nagrywanie),

czerwonym (oznacza nagrywanie zdarzeń) lub żółtym (oznacza nagrywanie ręczne) na osi czasu.

• Użyj dwóch palców, aby rozciągnąć lub skrócić oś czasu.

| Ikony          | Opis funkcji                                                                                                    |
|----------------|----------------------------------------------------------------------------------------------------|
| <u>]</u> [     | Stuknij, aby wybrać urządzenie do zdalnego odtwarzania                                                                                                    |
| <u>[</u> ]     | Stuknij, aby wyświetlić migawkę bieżącego kanału odtwarzania                                                                                                    |
|                | Stuknij, aby rozpocząć/zatrzymać lokalny zapis odtwarzania.<br>Jeśli nagrywanie zostało rozpoczęte, w lewym górnym rogu ekranu<br>podglądu na żywo pojawi się czerwona kropka. |
| <b>@</b>       | Stuknij, aby wyświetlić szczegóły bieżącego kanału odtwarzania                                                                                                    |
| <i>c</i> C     | Stuknij, aby zmienić tryb wyświetlania na pionowy lub poziomy                                                                                                    |
| $(\mathbb{F})$ | Stuknij, aby wybrać prędkość przewijania do tyłu                                                                                                    |
| (              | Stuknij, aby wybrać prędkość przewijania do przodu                                                                                                    |
| <b>9-•</b>     | Stuknij, aby przełączyć typ strumienia podglądu                                                                                                    |
| (              | Stuknij, aby włączyć dźwięk odtwarzanego wideo                                                                                                    |
| ×              | Stuknij, aby zatrzymać odtwarzanie wideo wszystkich kanałów                                                                                                    |
| $\odot$        | Stuknij, aby przejść do strony podglądu na żywo wybranego kanału<br>odtwarzania                                                                                                |
| 60min          | Czas przebywania w każdej celi wynosi 60 minut                                                                                                    |
| 30min          | Czas przebywania w każdej celi wynosi 30 minut                                                                                                    |
| 5min           | Czas przebywania w każdej celi wynosi 5 minut.                                                                                                    |

Tabela 4-3 Opis ikon na stronie zdalnego odtwarzania

#### Metoda2

#### Kroki:

1. Przejdź do strony **podglądu na żywo.** 

2. Stuknięcie ikony na dole strony podglądu na żywo spowoduje przejście do strony zdalnego odtwarzania bieżącego kanału.

#### 🕑 Uwaga

Przejście do strony odtwarzania jest możliwe tylko wtedy, gdy istnieje wideo odtwarzania wybranego kanału.

## 4.2. Wyszukiwanie obrazów

Można przeszukiwać migawki zarejestrowane przez urządzenie i zdalnie wyświetlać je na stronie odtwarzania zdjęć.

Kroki:

- 1. Przejdź do strony zdalnego odtwarzania.
- 2. Stuknij zakładkę Zdjęcia, aby przejść do strony zdalnego podglądu zdjęć.

3. E Stuknij na środku okna kanału lub na dole strony widoku zdalnego obrazu, aby wybrać kanał

zdalnego odtwarzania.

 Zdjęcia będą odtwarzane naprzemiennie, jeśli w danym dniu istnieje zdjęcie do odtworzenia (domyślna data odtwarzania to bieżąca data).

 Wideo
 Zdjęcia

 +
 +

 +
 +

 +
 +

 +
 +

 +
 +

 +
 +

 +
 +

 +
 +

 +
 +

 +
 +

 +
 +

 +
 +

 +
 +

 +
 +

 +
 +

 +
 +

 +
 +

Rysunek 4-18 Wyszukiwanie obrazów

5. Możesz przesunąć "pasek daty" do daty, którą chcesz odtworzyć (mała niebieska kropka będzie pod

datą, jeśli odtwarzanie miało miejsce w tym dniu, patrz "" w celach informacyjnych).

6. Oś czasu zostanie oznaczona kolorem czerwonym, jeśli istnieje obraz.

# 5. Zarządzanie urządzeniami

## 5.1. Ustawienia urządzenia

#### Kroki:

- 1. Stuknij w lewym górnym rogu aplikacji, kliknij **Urządzenia**, aby przejść do strony urządzeń.
- 2. Drzejdź do strony urządzeń, stuknij po prawej stronie urządzenia, aby przejść do strony ustawień urządzenia.

3. Można tu sprawdzić informacje o urządzeniu, połączonej kamerze, wersji i zarządzać powiadomieniami, zarządzaniem pamięcią masową, zdalną konfiguracją.

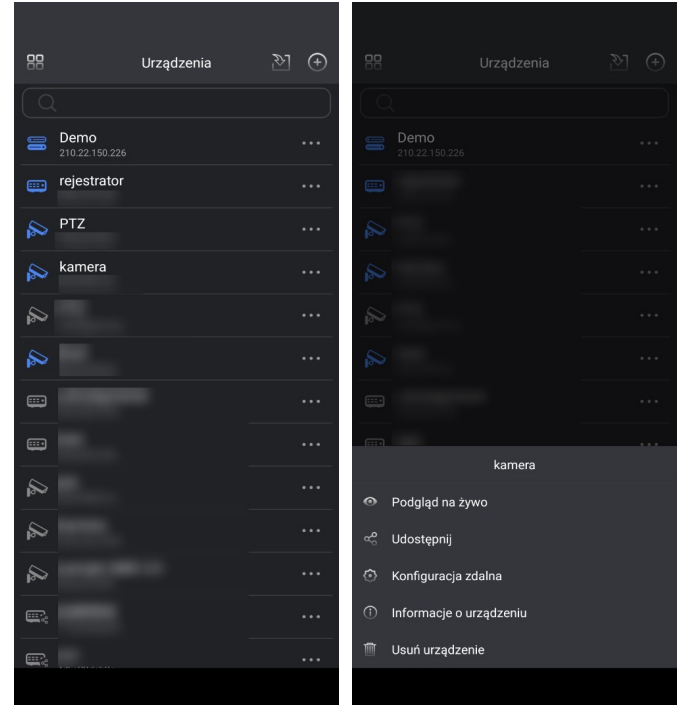

Ilustracja 5-19 Ustawienia urządzenia

## 5.2. Informacje o urządzeniu

#### Kroki:

- 1. Dotknij przycisku "Informacje o urządzeniu" na stronie ustawień urządzenia, aby przejść do strony z informacjami o urządzeniu.
- 2. Stuknij opcję Nazwa urządzenia na stronie informacji o urządzeniu. Informacje o urządzeniu można edytować.
- 3. Stuknij Potwierdź, aby zapisać i zakończyć.

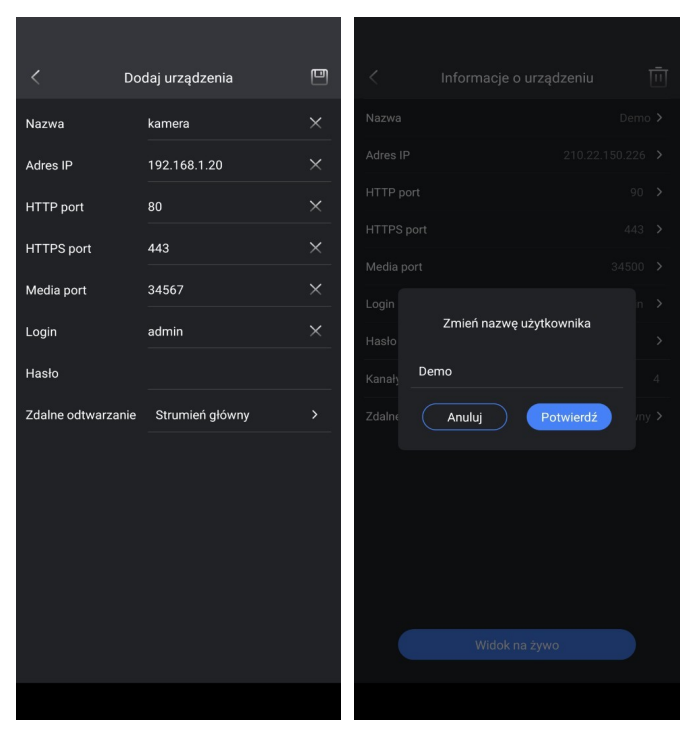

Ilustracja 5-20 Informacje o urządzeniu

## 5.3.Zdalna konfiguracja

#### Kroki:

1. Dotknij przycisku "Zdalna konfiguracja" na stronie ustawień urządzenia, aby przejść do strony zdalnej konfiguracji.

|           | Konfiguracja zdalna      | × |
|-----------|--------------------------|---|
| Szcze     | egóły                    |   |
| ∳¦∳ Kontr | rola urządzenia          |   |
| ズ Ustav   | wienia alarmu            |   |
| Progr     | ram wideo                |   |
| 🔗 Zarza   | ądzanie pamięcią masową  |   |
| 🞯 Konfi   | iguracja kodowania wideo |   |
| Ö Zaaw    | vansowane ustawienia     |   |
|           |                          |   |
|           |                          |   |
|           |                          |   |

Ilustracja 5-21 Konfiguracja zdalna

```
🕑 Uwaga
```

<sup>1.</sup> Dostęp do strony zdalnej konfiguracji można uzyskać tylko wtedy, gdy urządzenie jest w trybie online.

# 6. Zarządzanie udostępnianiem urządzeń

## 6.1. Udział urządzenia

Aby udostępnić urządzenie, wykonaj poniższe czynności.

Kroki:

1. Imprzejdź do strony urządzeń, stuknij po prawej stronie urządzenia, aby przejść do strony ustawień

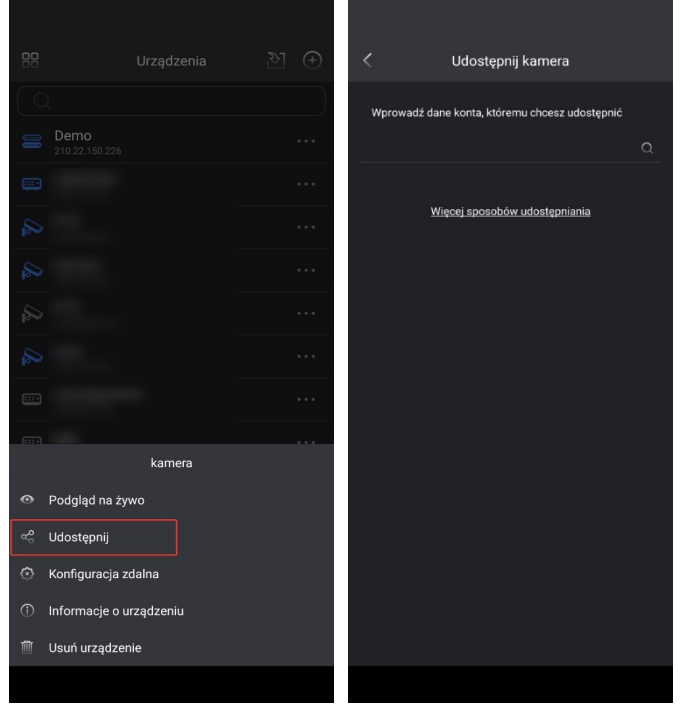

urządzenia.

#### Rysunek 6-22 Udział urządzenia

2. Stuknij w prawym górnym rogu strony udostępniania urządzenia, aby zarządzać domyślnymi uprawnieniami

osobę, której chcesz udostępnić dane. W tym miejscu możesz sprawdzić uprawnienia do "podglądu na żywo", "zdalnego odtwarzania" i "alarmu" lub okres udostępniania, jak pokazano na poniższym rysunku.

| <              | Usta                                | wienia udostę                     | pniania  | ×     |
|----------------|-------------------------------------|-----------------------------------|----------|-------|
|                | Nazwa                               |                                   | Ø        |       |
| Podg<br>Użytk  | <b>jląd na żywo</b><br>ownik może v |                                   |          | 0     |
| Zdalr<br>Użytk | n <b>e odtwarza</b><br>ownik może p | <b>nie</b><br>rzeglądać pliki nag |          |       |
| Alarn<br>Użytk |                                     |                                   |          | ery 🕑 |
| © 0            | kres                                | 00:00                             |          | 23:59 |
| 0 0            | kres                                |                                   |          |       |
| 0 0            | kres                                |                                   |          |       |
| Ponie          | edziałek                            | Wtorek Śro                        | oda Czwa | artek |
| Piạte          | k Sobo                              | ta Niedziela                      |          |       |
|                |                                     |                                   |          |       |
|                |                                     |                                   |          |       |
|                |                                     | Potwierdź                         |          |       |
|                |                                     |                                   |          |       |
|                |                                     |                                   |          |       |

Rysunek 6-23 Domyślne uprawnienia

3. Stuknij opcję "Udostępnij nowemu znajomemu", aby przejść do strony ustawień uprawnień udostępniania i sprawdzić lub edytować uprawnienia odpowiedniego kanału.

4. Naciśnij "dalej" (dla NVR/) lub "potwierdź" (dla IPC), aby przejść do strony "udostępnij do", jak pokazano na rysunku poniżej.

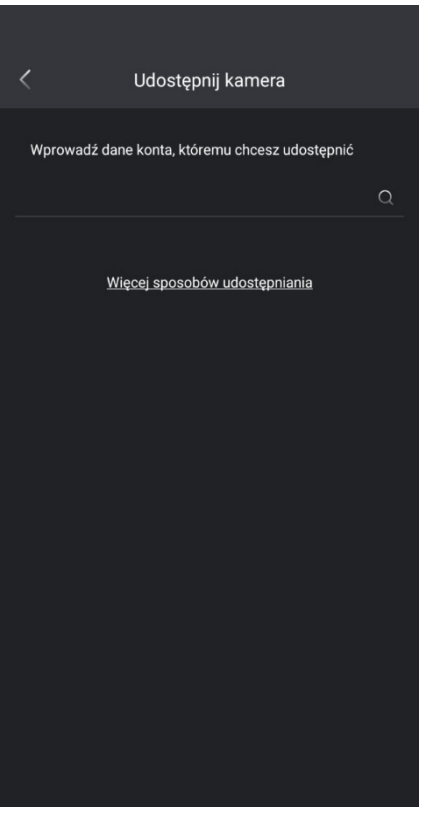

Rysunek 6-24 Udostępnij na stronie

Istnieją dwie metody udostępniania.

#### Metoda1

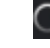

Wprowadź informacje o koncie, które chcesz udostępnić, a następnie dotknij ikony , aby wyszukać konto. Wynikiem będzie wymienione poniżej i możesz dotknąć prawej strony konta, aby je udostępnić. Zobacz poniższy rysunek w celach informacyjnych.

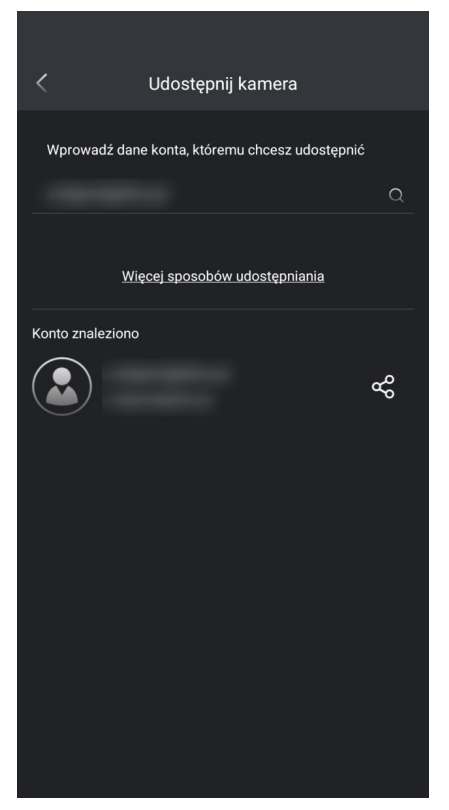

Rysunek 6-25 Metoda udostępniania1

#### Metoda2

Stuknij "Więcej sposobów udostępniania", a kod QR i łącze udostępniania urządzenia zostaną wygenerowane automatycznie, możesz postępować zgodnie z instrukcjami, jak pokazano na poniższym rysunku, aby zakończyć udostępnianie urządzenia.

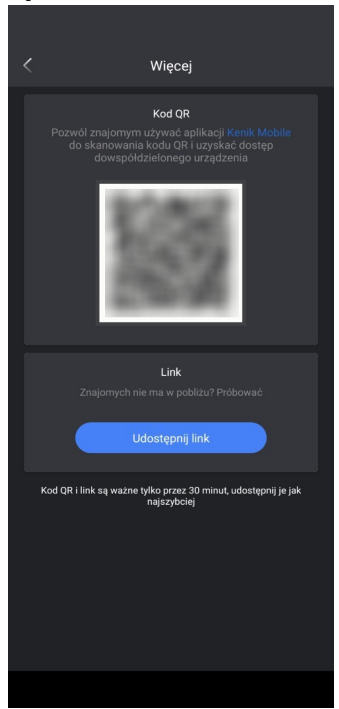

Rysunek 6-26 Metoda udostępniania2

5. Udostępnione urządzenie zostanie wyświetlone na stronie "udostępnianie urządzenia". Status to "Czekaj na akceptację", gdy osoba

udostępniłeś, aby zaakceptować zaproszenie do udostępniania, status zostanie zmieniony na "Zaakceptowany".

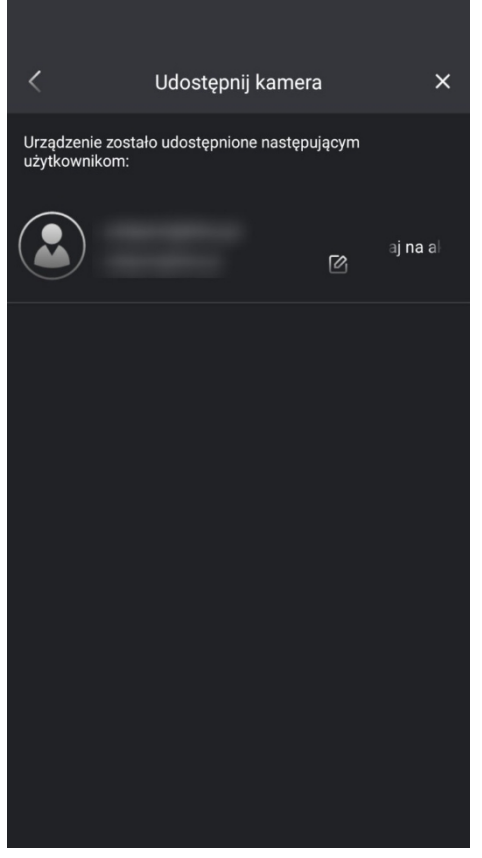

Ilustracja 6-27 Strona udostępniania urządzenia

#### 🕑 Uwaga

1. Aplikacja wyśle powiadomienie do osoby, której udostępniłeś, a osoba ta musi zaakceptować zaproszenie do udostępnienia, a następnie cały proces udostępniania zostanie zakończony.

2. Urządzenia "Udostępnij do" lub "Udostępnij z" zostaną wyświetlone na stronie "Ustawienia udostępniania zarządzania", na której można zarządzać udostępnionymi urządzeniami. Szczegółowe

informacje można znaleźć w sekcji 8.2 Zarządzanie urządzeniami udostępnionymi.

## 6.2. Zarządzanie urządzeniami współdzielonymi

#### Kroki :

1. Przejdź do **Device Share**, aby wejść na stronę zarządzania udostępnianymi urządzeniami.

2. Możesz zaznaczyć opcję "Udostępnij do" lub "Udostępnij z" urządzeń, jak pokazano na rysunku poniżej.

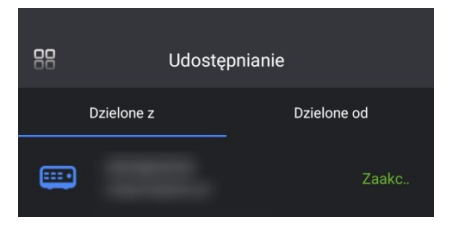

Ilustracja 6-28 Zarządzanie urządzeniami udostępnionymi

## 6.3. Zarządzanie "Udostępnij"

#### Kroki :

#### 1. Przejdź do **Device Share** $\rightarrow$ **Share to**.

2. Stuknij udostępnione urządzenie, aby nim zarządzać, możesz zobaczyć poniższy rysunek w celach informacyjnych. Można zmienić nazwę uwagi/edytować uprawnienia/anulować udostępnianie.

| < ι                           | lstawienia ud                        | lostępniani | a ×      |
|-------------------------------|--------------------------------------|-------------|----------|
|                               |                                      | ľ           |          |
| Podgląd na z<br>Użytkownik me | <b>tywo</b><br>oże wyświetlić pod    |             | ø        |
| Zdalne odtw<br>Użytkownik me  | <b>arzanie</b><br>oże przeglądać pli |             | ery 🕑    |
| Alarm<br>Użytkownik me        |                                      |             | : kamery |
| S Okres                       | 00:00                                |             | 23:59    |
| O Okres                       |                                      |             |          |
| O Okres                       |                                      |             |          |
| Poniedziałek<br>Piątek S      | Wtorek<br>obota Niec                 | Środa       | Czwartek |
|                               | Zapi                                 | sz          |          |
|                               | Anuluj udos                          | tępnianie   |          |
|                               |                                      |             |          |

Rysunek 6-29 Zarządzanie "Udostępnij do"

## 6.4. Zarządzanie "Udostępnij od"

#### Kroki :

- 1. Przejdź do **Udostępnianie urządzenia → Udostępnij z**.
- 2. Sprawdź urządzenia współdzielone z innymi, patrz rysunek poniżej.

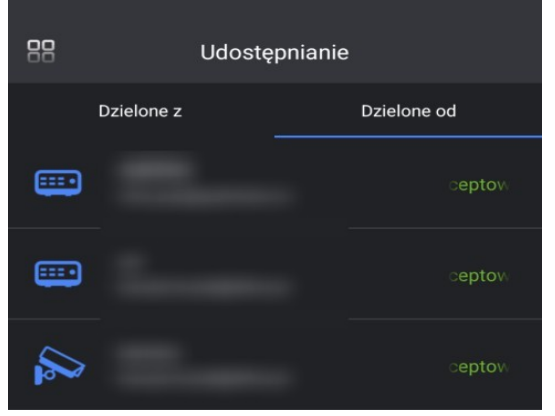

Rysunek 6-30 Zarządzanie "Udostępnij od"

3. Stuknij udostępnione urządzenie, aby nim zarządzać, możesz zobaczyć poniższy rysunek w celach informacyjnych. Możesz zmienić nazwę uwagi lub anulować udostępnianie.

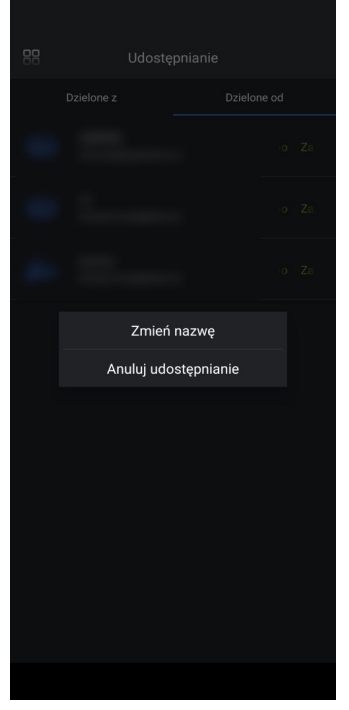

Rysunek 6-31 Wyskakująca strona

# 7. Zarządzanie komunikatami alarmowymi

## 7.1. Strona komunikatów alarmowych Wprowadzenie

Stuknij "Alarm" w menu, aby przejść do strony zarządzania komunikatami alarmowymi. Wszystkie alarmy wyzwolone przez urządzenia są zapisywane i wyświetlane na stronie zarządzania alarmami, jak pokazano na poniższym rysunku.

|            |    |       | _     |
|------------|----|-------|-------|
| 88         | A  | Alarm |       |
| • 2023-11- | 07 |       |       |
| 11:13:48   |    |       | 621   |
| 11:13:35   |    |       | 694   |
| 11:13:34   |    |       | 179KI |
| 11:13:26   |    |       | 1951  |
| 11:13:23   |    |       |       |
| 11:13:20   |    |       |       |
| 11:13:11   |    |       |       |
| 11:12:57   |    |       |       |
| 11:12:41   |    |       |       |
| 11:12:28   |    |       |       |
| 11:11:22   |    |       |       |
| 11:11:12   |    |       |       |
| Q          |    |       | ٢     |
|            |    |       |       |

Rysunek 7-32 Strona komunikatów alarmowych

Komunikat alarmowy zostanie oznaczony kolorem czerwonym, jeśli jest nieprzeczytany i można stuknąć przycisk , aby przeczytać komunikat alarmowy. Można również przejść do strony podglądu na żywo lub strony zdalnego odtwarzania wyzwolonego kanału, dotykając przycisku podglądu na żywo lub przycisku zdalnego odtwarzania odpowiedniego komunikatu alarmowego, patrz rysunek poniżej.

| Alarm                   |  |
|-------------------------|--|
| 2023-11-07 11:13:26     |  |
| kamera [Detekcja Ruchu] |  |
|                         |  |
|                         |  |
| Anuluj                  |  |

Ilustracja 7-33 Podgląd na żywo lub odtwarzanie

Możesz także usunąć wszystkie wiadomości jednym przyciskiem, dotykając w prawym górnym rogu strony wiadomości alarmowych.

## 7.2. Ustawienia alarmów

Wykonaj poniższe kroki, aby skonfigurować reguły alarmów urządzenia.

Kroki:

1. Przejdź do Alarm→

. . Wszystkie dodane urządzenia zostaną wyświetlone na stronie ustawień alarmu.

| < | Ustawienia alarmu |   |
|---|-------------------|---|
|   |                   |   |
|   |                   |   |
|   | 🔊 dual            |   |
|   | 🔊 kamera          |   |
|   | 🎯 kamera          | > |

Ilustracja 7-34 Ustawienia alarmu 01

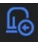

Wejście alarmu zewnętrznego.

Alarm zdarzenia wyzwolony przez kamerę.

2. Stuknij urządzenie, które chcesz skonfigurować, a odpowiedni typ alarmu i kanały alarmowe zostaną wyświetlone na liście, a następnie możesz wybrać kanał i włączyć lub nie alarm push oraz wybrać konkretny alarm, który chcesz odbierać, jak pokazano na poniższym rysunku.

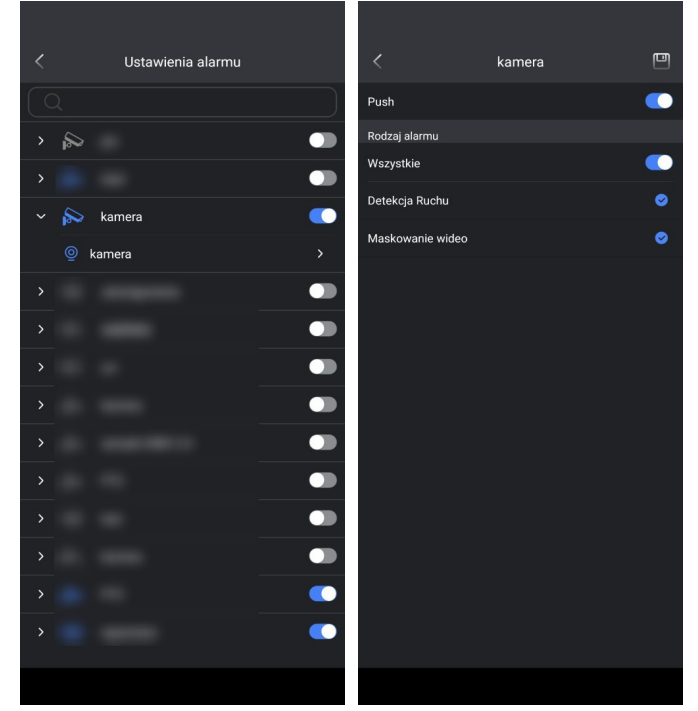

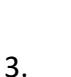

Ilustracja 7-35 Ustawienia alarmu 02

Stuknij w prawym górnym rogu strony ustawień typu alarmu, aby zapisać ustawienia.

## 7.3. Wyszukiwanie alarmów

Wykonaj poniższe czynności, aby wyszukać komunikaty alarmowe urządzenia. **Kroki:** 

1. Przejdź do Alarm.

2. Stuknij ikonę w lewym dolnym rogu strony komunikatu alarmowego, aby przejść do strony wyszukiwania alarmów, jak pokazano na poniższym rysunku.

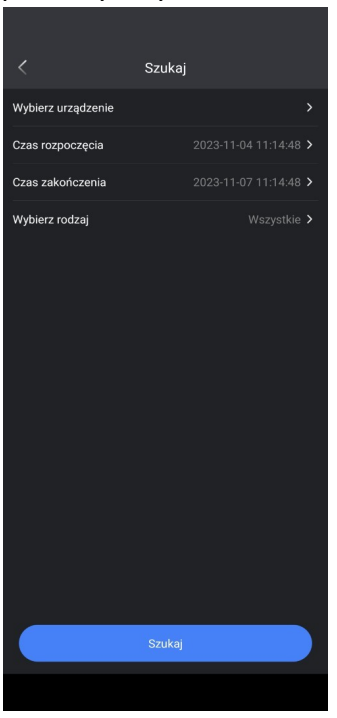

Rysunek 7-36 Wyszukiwanie

3. Można wybrać urządzenie, typy zdarzeń i okres uzbrojenia jako warunki wyszukiwania komunikatów alarmowych.

4. Wyświetlona zostanie lista wszystkich komunikatów alarmowych. Szczegóły komunikatu alarmowego można sprawdzić, dotykając odpowiedniego komunikatu alarmowego.

## 7.4. Przycisk alarmu

Telefon komórkowy otrzyma powiadomienie push po skonfigurowaniu ustawień push.

| <ul> <li>Kenik</li> <li>kamera</li> <li>kamera</li> </ul> | Mobile  ∽<br>Detekcja Ruchu<br>Detekcja Ruchu | (2023-11-07 11:15<br>(2023-11-07 11:14 | 9<br>:12)<br>:32) |
|-----------------------------------------------------------|-----------------------------------------------|----------------------------------------|-------------------|
|                                                           | USTAW. F                                      | POWIADAMIANIA                          | WYCZYŚĆ           |
|                                                           |                                               |                                        | IQ IN             |
|                                                           |                                               |                                        | (7K               |
|                                                           |                                               |                                        | 624               |
|                                                           |                                               |                                        | 694               |
|                                                           |                                               |                                        | [294              |
|                                                           |                                               |                                        | 12/1              |
|                                                           |                                               |                                        | 1294              |

Rysunek 7-37 Przycisk alarmu

Aby upewnić się, że telefon komórkowy może odbierać powiadomienia push, upewnij się, że wszystkie poniższe ustawienia są poprawnie skonfigurowane:

1. Opcja Zezwalaj na powiadomienia jest włączona w ustawieniach telefonu komórkowego.

2. Funkcja Nie przeszkadzać jest wyłączona w aplikacji do monitoringu, możesz przejść do strony ustawień powiadomień, aby ją włączyć/wyłączyć poprzez Konfiguracja → Powiadomienia alarmowe → Nie przeszkadzać.

3. Upewnij się, że powiadomienie push jest włączone w ustawieniach alarmu odpowiedniego urządzenia, patrz 7.2 Ustawienia alarmu.

4. Upewnij się, że odpowiednie zdarzenie jest włączone w ustawieniach zdarzeń po stronie urządzenia.

# 8. Ogólne zarządzanie (mną)

## 8.1. Bezpieczeństwo konta

#### Kroki:

1. Stuknij, aby przejść do strony ustawień zabezpieczeń konta, jak pokazano na poniższym rysunku.

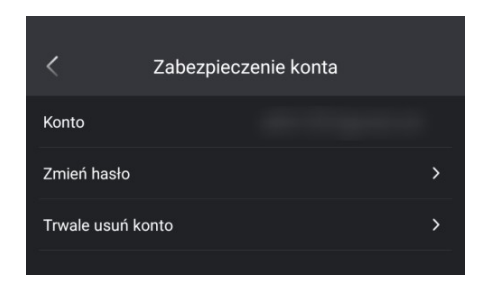

#### Rysunek 8-38 Bezpieczeństwo konta

2. Możesz zmienić hasło lub trwale usunąć konto.

## 8.2.Zdjęcia i filmy

#### Kroki:

1. Przejdź do sekcji Zdjęcia i filmy.

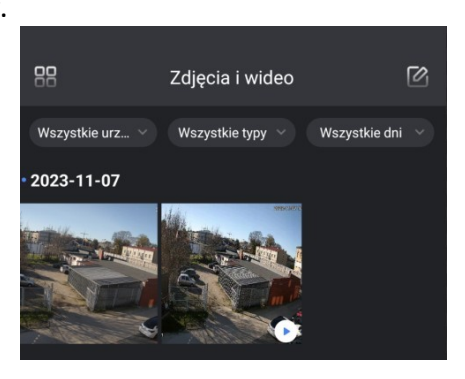

Rysunek 8-39 Zdjęcia i filmy

2. Możesz użyć filtra na górze strony zarządzania zdjęciami i wideo, aby sprawdzić migawki lub lokalne nagrania zapisane w telefonie komórkowym.

3. Możesz stuknąć w prawym górnym rogu strony zarządzania zdjęciami i wideo, aby wybrać wiele

migawek lub nagrań, aby uzyskać więcej opcji. ETM Możesz stuknąć , aby wybrać wszystkie zdjęcia i

filmy, stuknąć dla

więcej opcji w telefonie komórkałym,

dotknij, aby usunąć migawkę lub nagranie.

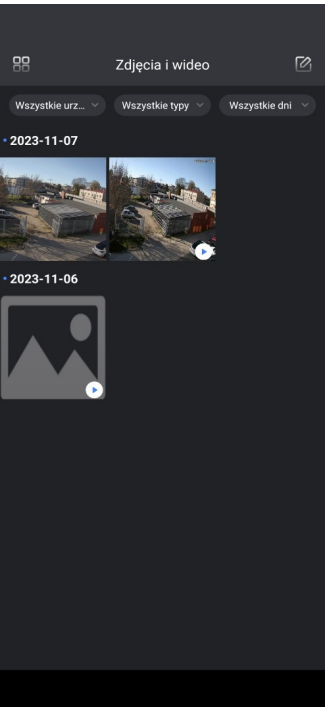

Rysunek 8-40 Edycja

4. Możesz dotknąć migawki lub nagrania, aby wyświetlić szczegóły. Możesz stuknąć w prawym górnym rogu.

**m**na stronie przeglądania zdjęć lub filmów, aby wykonać więcej operacji na telefonie komórkowym lub , aby usunąć migawkę lub nagranie.

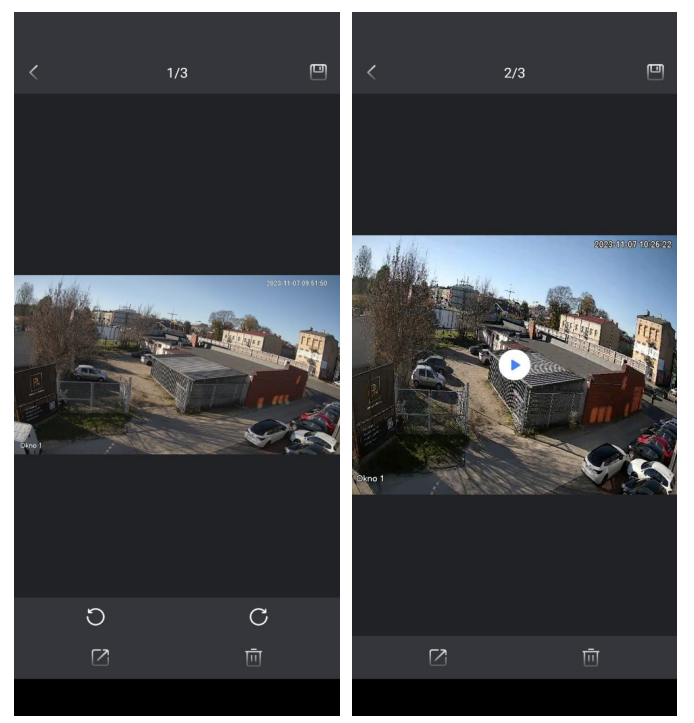

Rysunek 8-41 Stuknięcie migawki lub nagrania

## 8.3. Resetowanie hasła urządzenia

Hasło urządzenia można zresetować, skanując kod QR na urządzeniu lub w portalu internetowym. Pamiętaj, że możesz odzyskać hasło tylko dla urządzeń powiązanych z Twoim kontem.

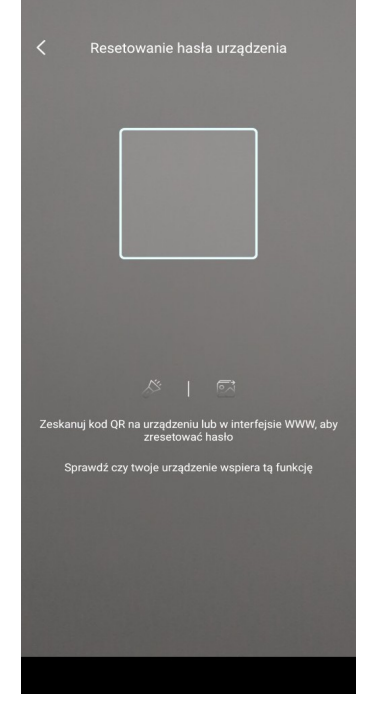

Ilustracja 8-42 Resetowanie hasła urządzenia

## 8.4. Powiadomienia alarmowe

Na stronie zarządzania powiadomieniami można sprawdzić ustawienia powiadomień alarmowych i skonfigurować wiadomości push.

#### Kroki:

1. Przejdź do **Konfiguracja** → **Powiadomienia alarmowe**, aby przejść do strony zarządzania powiadomieniami, jak pokazano na poniższym rysunku.

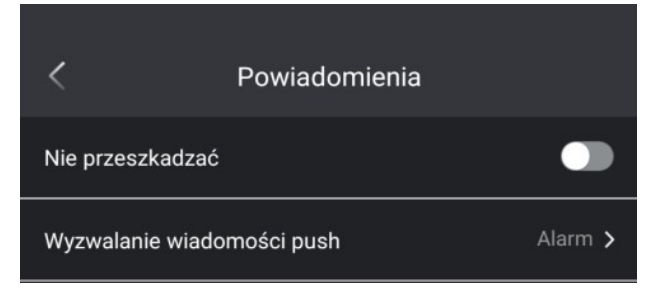

Rysunek 8-43 Powiadomienia o alarmach

2. Tutaj można włączyć/wyłączyć funkcję **Nie przeszkadzać. Funkcja** Nie przeszkadzać oznacza, że aplikacja nie będzie już otrzymywać powiadomień push.

3. Stuknij "uruchom wiadomość push", aby wyświetlić listę wyboru, jak pokazano na poniższym rysunku,

możesz wybrać

"Strona alarmu", "Podgląd na żywo" i "Odtwarzanie". Patrz opisy poniżej w celach informacyjnych.

- Strona alarmu oznacza bezpośrednie przejście do strony zarządzania wiadomościami alarmowymi po dotknięciu wiadomości alarmowej po otrzymaniu powiadomienia push.
- Podgląd na żywo oznacza uruchomienie podglądu na żywo wyzwolonego kanału bezpośrednio po dotknięciu komunikatu alarmowego po otrzymaniu powiadomienia push.

• Odtwarzanie oznacza rozpoczęcie zdalnego odtwarzania wyzwolonego kanału bezpośrednio po dotknięciu komunikatu alarmowego po otrzymaniu powiadomienia push.

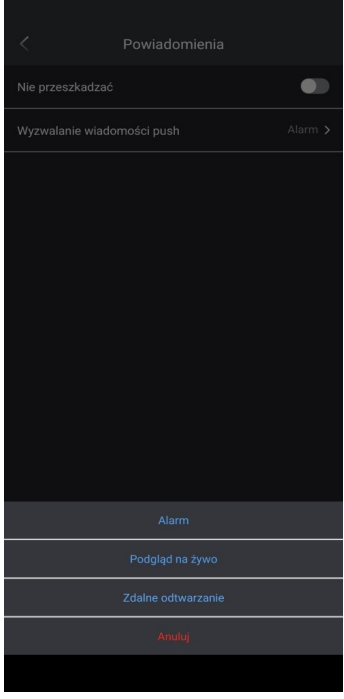

Ilustracja 8-44 Wyzwalanie komunikatu push

4. Sprawdź status "Receive New Notification", "Enable" oznacza, że powiadomienia są włączone na telefonie komórkowym, a "disable" oznacza, że powiadomienia są wyłączone na telefonie komórkowym.

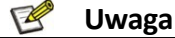

Tylko system iOS obsługuje sprawdzanie statusu "Odbierz nowe powiadomienie" na stronie powiadomień, w przypadku systemu Android należy przejść do strony ustawień telefonu komórkowego, aby sprawdzić, czy powiadomienie aplikacji jest włączone, czy nie.

## 8.5. Ustawienia

Blokada hasłem aplikacji służy do ochrony prywatności, gdy użytkownik ponownie uruchomi aplikację, musi odblokować aplikację za pomocą hasła ustawionego w celu ochrony prywatności. **Kroki:** 

1. Przejdź do **Konfiguracja → Ochrona hasłem**, aby przejść do strony ustawień ochrony hasłem, jak pokazano na poniższym rysunku i jest ona domyślnie wyłączona.

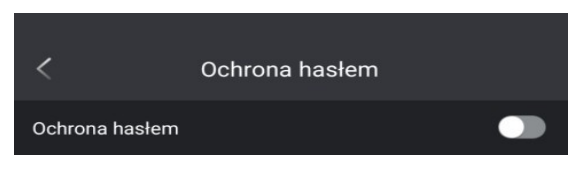

Ilustracja 8-45 Blokada hasłem aplikacji

2. Włącz **opcję** "Ochrona hasłem", a pojawi się strona ochrony hasłem, na której należy wprowadzić hasło, jak pokazano na poniższym rysunku.

| <         | Ochrona hasłem |
|-----------|----------------|
| Hasło     | znaki 1-6      |
| Potwierdź | znaki 1-6      |
|           |                |
|           | Potwierdź      |
|           |                |
|           |                |
|           |                |
|           |                |
|           |                |
|           |                |
|           |                |
|           |                |
|           |                |
|           |                |
|           |                |
|           |                |

Rysunek 8-46 Ustawianie nowego hasła

3. Postępuj zgodnie z krokami ustawień hasła, aby zakończyć generowanie hasła, a także możesz zmodyfikować hasło, dotykając "Modyfikuj hasło", aby rozpocząć proces modyfikacji hasła.

## 8.6. Opinie użytkowników

Możesz przesłać nam opinię, wchodząc na stronę opinii użytkowników, jak pokazano na poniższym rysunku, i postępując zgodnie ze specyfikacjami, aby przesłać opinię.

| < Wyślij logi                                             |
|-----------------------------------------------------------|
| Tytuł problemu                                            |
| Proszę krótko opisać kroki, w których<br>wystąpił problem |
| Wybierz urządzenie 🗸 🗸 🗸                                  |
| Wyślij plik z logami                                      |
| Zatwierdź                                                 |
|                                                           |

Rysunek 8-47 Sprzężenie zwrotne

## 8.7.Pomoc

Stuknij "Pomoc" na stronie "Ja", aby przejść do strony pomocy, jak pokazano na poniższym rysunku, a najczęściej zadawane pytania są wymienione w celach informacyjnych.

| tegoria pytania :                                                        |                   |  |
|--------------------------------------------------------------------------|-------------------|--|
| Konto Zarząd                                                             | Zarządzanie       |  |
| Podgląd i odtwarzanie Pozostałe                                          | Pozostałe funkcje |  |
| Q :                                                                      |                   |  |
| Komunikat "Konto nie jest aktywowan<br>podczas logowania.                | e" )              |  |
| Jak dodać nowe urządzenie Wi-Fi                                          | >                 |  |
| Przesyłanie danych nie jest płynne lub<br>utrzymuje się stan buforowania | >                 |  |
| Nie można podłączyć urządzenia po z<br>routera                           | mianie            |  |
| Jak udostępnić urządzenie znajomym                                       | )                 |  |
| Nie można odebrać powiadomienia o<br>detekcji ruchu                      | )                 |  |
| Jak zaimportować urządzenia ze stare<br>konta                            | ego               |  |
|                                                                          | moje 🕔            |  |

Rysunek 8-48 Pomoc

Wersję aplikacji i politykę prywatności można sprawdzić na stronie Informacje, jak pokazano na poniższym rysunku.

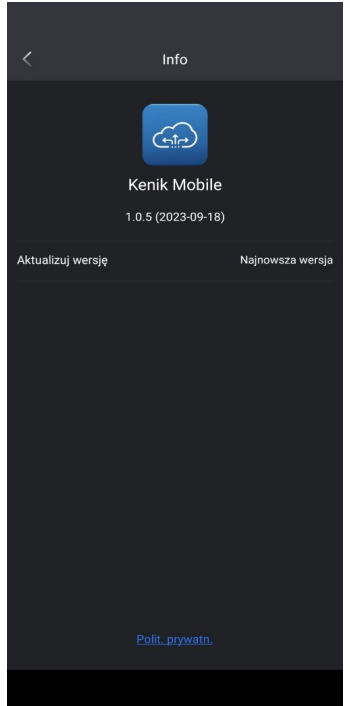

Rysunek 8-49 Informacje